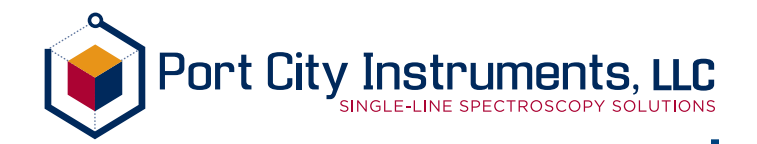

# PCI-1D (Rev B)

# User Guide

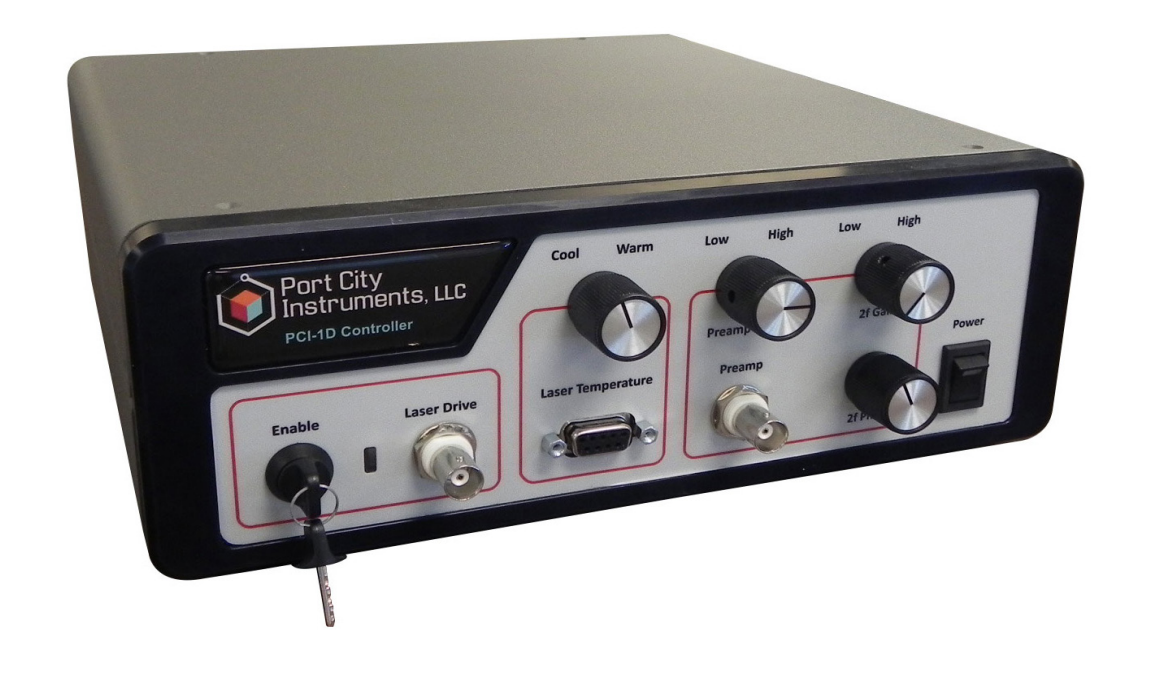

Port City Instruments, LLC 2764 N Green Valley Pkwy #538 | Henderson, NV 89014 866-456-2488 | www.PortCityInstruments.com

#### **Copyright © 2014 Port City Instruments, LLC. All Rights Reserved.**

This document may not be copied, disclosed, transferred, or modified without the prior written consent of Port City Instruments, LLC. Port City Instruments, LLC reserves the right to modify the products and product specifications described in this manual without advance notice.

#### Trademarks

Any trademarks, logos, and service marks displayed in this manual are the property of Port City Instruments, LLC, or other third parties. Users are not permitted to use these marks without the prior written consent of the company.

All other trademarks mentioned in this document are the property of their respective owners.

#### **Document Change History**

| Rev # | Date          | Changes                                                                   |
|-------|---------------|---------------------------------------------------------------------------|
| 1.0   | February 2013 | Initial Release (Rev. A).                                                 |
| 1.1   | November 2013 | Added sqrt( $I^2+Q^2$ ) 2f option, and linear scaling of spectra (Rev A). |
| 1.2   | October 2014  | Rev B version (I-Q demodulation removed, ext. preamp input)               |

# CONTENTS

| 1  | INTRO  | DUCTION . |                                                |
|----|--------|-----------|------------------------------------------------|
|    | 1.1    | Product o | verview                                        |
|    |        | 1.1.1     | DESCRIPTION OF THE PCI-1DA CONTROLLER          |
|    |        | 1.1.2     | Package Contents                               |
|    | 1.2    | User Guio | de Overview                                    |
|    | 1.3    | Precautio | ns and Disclaimer                              |
| 2  | INITIA | L SETUP   |                                                |
|    | 2.1    | Software  | Installation                                   |
|    | 2.2    | Hardware  | e Connections                                  |
|    |        | 2.2.1     | Laser and Detector Connections 9               |
|    |        | 2.2.2     | Laser Enable/Disable Switch                    |
|    |        | 2.2.3     | Laser Temperature Control Connector            |
|    |        | 2.2.4     | Rear Panel Connections10                       |
|    |        | 2.2.5     | Front Panel Adjustments11                      |
| 3  | OPERAT | TION AND  | USER INTERFACE                                 |
|    | 3.1    | Launching | g the Program13                                |
|    | 3.2    | Configuri | ng Scans and Data Acquisition15                |
|    |        | 3.2.1     | Laser Scan Settings Tab15                      |
|    |        | 3.2.2     | Optimizing Preamp and 2f Gain/Phase Settings16 |
|    |        | 3.2.3     | Acquisition Settings Tab17                     |
|    |        | 3.2.4     | Filter and Graph History Tab18                 |
|    |        | 3.2.5     | Translation Parameters19                       |
|    |        | 3.2.6     | Hardware Settings20                            |
|    |        | 3.2.7     | Continuous vs. Single Sweep21                  |
|    | 3.3    | Spectrum  | Capture and Save21                             |
|    | 3.4    | Pressure  | and Temperature Data22                         |
|    | 3.5    | Cursors   |                                                |
|    | 3.6    | Graph Co  | ntrols23                                       |
| 4  | TROUBI | ESHOOT    | ING                                            |
| 5  | SPECIF | ICATIONS  | <b>5</b>                                       |
| AF | PENDIX | A: SETTI  | NG TEC CURRENT LIMIT                           |

## **1** INTRODUCTION

## **1.1 PRODUCT OVERVIEW**

#### 1.1.1 DESCRIPTION OF THE PCI-1D CONTROLLER

The PCI-1D is a benchtop laser controller and data acquisition/display module for use with distributed feedback (DFB) tunable diode lasers and external detector/preamp combinations with outputs in the 0-10V range. It combines laser current and laser temperature control with high-speed 16-bit data acquisition and real-time spectrum display to enable high-resolution spectroscopic experiments in the laboratory. Spectra can be acquired in conventional direct transmission mode, or in second harmonic (2f) mode for improved sensitivity and lower gas detection limits. USB connection to a Windows™ compatible PC provides display and user interface functions which allow viewing of spectra in real time, capturing of spectra to disk files, and control of transfer functions for pressure and temperature sensors which can also be monitored with the system.

Spectrum timing and data acquisition parameters are adjusted via a graphical user interface (GUI), and spectra can be written to ASCII disk files for subsequent processing or storage. The system is intended for laboratory or field use with tunable DFB tunable diode lasers.

This user guide describes the hardware and software provided with the PCI-1D module. Manuals and data sheets are also available from our website in the "Downloads" section: <u>http://www.portcityinstruments.com/downloads</u>

#### **1.1.2 PACKAGE CONTENTS**

The PCI-1D module includes:

- Controller unit compatible with universal A/C power input (U.S. power cable included)
- One USB cable for connecting the module to a Windows<sup>™</sup> compatible PC
- One USB "thumb" drive containing the control software. This user manual is available at http://www.portcityinstruments.com/downloads.php (PCI-1D, Rev B, PDF

#### **1.2 USER GUIDE OVERVIEW**

This user guide provides detailed information on how to set up the PCI-1D data acquisition and display module and the accompanying software. It is assumed that the user has a basic understanding of Microsoft Windows<sup>™</sup>, USB ports, and how to locate and manipulate data files within the Windows<sup>™</sup> environment.

An understanding of scanning high-resolution laser spectroscopy is also assumed as the core function of this product is to acquire and store spectra that are produced by directing a laser beam through a gas sample to a detector while scanning its wavelength with the PCI-1D module. A detailed discussion of laser spectroscopy is outside of the scope of this manual, but many useful references on the subject can easily be found with an internet search.

<sup>©</sup> Port City Instruments, LLC

Before installing the software, make sure your computer is running a compatible version of the Microsoft Windows<sup>TM</sup> operating system (XP service pack 3, Vista, or Windows 7), and has at least one available USB port. Video resolution should be  $1280 \times 1024$ , or greater.

Throughout this manual, the direct transmission spectrum (or laser power spectrum) is referred to as the "DC" spectrum, and the second harmonic spectrum is referred to as the "2f" spectrum. The DC spectrum is simply the transmitted laser power as measured by the detector. If the 1f modulation is turned off, then the DC spectrum represents a traditional transmission spectrum where the zero transmission level can be measured as the value of the DC spectrum during the (optional) "null" pulse (see section 3.2.1). A normalized transmission spectrum can be obtained by fitting the transmission spectrum baseline (i.e. points away from any absorption lines) with a polynomial which is then divided into the observed transmission spectrum taking into account the observed zero level. Alternatively, the DC spectrum from an "empty" cell (or a cell filled with a non-absorbing gas) can be used to normalize the DC spectrum can then be used for quantitative analysis, conversion to absorption coefficient, etc. Some relevant relationships are:

| Raw transmission spectrum:        | T(v); Recorded as the "DC" spectrum from the PCI-1DA. v is wavenumber (cm <sup>-1</sup> )               |
|-----------------------------------|----------------------------------------------------------------------------------------------------|
| Transmission baseline = $To(v)$ : | To(v); Obtained by baseline fit, or empty cell spectrum                                                 |
| Zero level = Z:                   | DC spectrum value during the null pulse (or with the beam blocked from the detector)                    |
| Normalized transmission spectrum: | Tn(v) = [T(v) - Z)] / [To(v) - Z]                                                                       |
| Absorption spectrum:              | A(v) = 1 - Tn(v)                                                                                        |
| Absorbance spectrum:              | A'(v) = -ln[Tn(v)]                                                                                      |
| Absorption Coefficient spectrum:  | $k(v) = -ln[Tn(v)] / (\rho * L) = A'(v) / (\rho * L)$<br>$\rho = molecules/cm^3$ , L = pathlength in cm |
| Second harmonic (2f) spectrum:    | H(v); Recorded as the 2f spectrum from the PCI-1DA                                                      |

The above relationships can be used to convert the raw transmission spectrum provided by the system to useful quantitative spectra for further analysis. Note that when the modulation amplitude (Imod) is nonzero, the raw transmission spectrum is distorted (spectral lines are broadened and reduced in amplitude) due to the wavelength excursions caused by the sinusoidal current modulation. However, the area under the normalized transmission lines is preserved so that traditional "area under the curve" processing can be used for quantitative analysis even when the modulation amplitude is not zero.

Lastly, the original PCI-1DA units (Rev A), used I-Q demodulation to extract the 2f signal. The Rev B version uses conventional 2f demodulation where the phase is adjusted using a knob on the front instrument panel. The other difference between the Rev A system and the Rev B system is that the Rev B system requires an external preamp that produces a voltage in the 0-10V range. It is not compatible with direct detector inputs as with Rev A.

© Port City Instruments, LLC

Always connect the output of an external preamp to the 'Preamp" input of the Rev B version of the PCI-1D controller

## **1.3 PRECAUTIONS AND DISCLAIMER**

This control unit can supply up to 250 mA of DC laser drive current to a DFB laser. Always ensure that the programmed laser current is below the specified current limit for the laser being used. We suggest the following procedures for safely driving a DFB laser:

1) Set the front panel laser enable/disable key switch (described in section 2.2.2) to the OFF position (full counterclockwise, or vertical) before powering up the system. This switch should always be placed in the OFF position prior to power up.

2) Power up the unit (power rocker switch is on the far right of the front panel), and start the control program. Check the programmed laser current values (starting current, ending current, modulation amplitude) to ensure that the values are within range for the laser being used. All values are shown in mA on the GUI.

3) Turn the laser enable/disable key switch into the ON position (clockwise) to allow current to pass to the laser. The green LED adjacent to this switch will illuminate to indicate that laser current is enabled.

#### To power off the system follow these steps:

1) Set the laser enable/disable switch to the OFF position and ensure that the green LED is off.

2) Stop the control program using the STOP button on the GUI (top left of the user interface).

3) Power down the unit using the front panel power switch.

Note that it is the user's responsibility to confirm safe operating currents for the laser being used, and that the laser is connected to the system with the correct polarity as described in this manual. Port City Instruments or its distributors cannot be held responsible for laser damage caused by incorrect connections, or currents exceeding the laser's specifications.

If there is any doubt as to the laser current being provided by the system, measure it directly as follows:

1) Place a precision 10 ohm,  $\frac{1}{2}$ W resistor across the laser drive BNC connector. Do not ground the negative (outer ring of BNC) connection, but connect the resistor directly across the BNC terminals using suitable wiring and connectors.

2) Power up the system, set the laser scan current parameters, and set the laser enable/ disable key switch to the ON (turn colckwise) position.

3) Using an oscilloscope, place the ground clip or negative lead to a power ground point (eg. the outer ring of the rear panel 0-5V output BNC). Place the probe or positive lead on the laser anode point (side of resistor connected to the center pin of the BNC) and note the

© Port City Instruments, LLC

voltage at both the start of the sweep and at the end of the sweep that should be displayed on the oscilloscope.

4) Repeat the above voltage measurements on the cathode (negative) side of the resistor (outer ring of BNC) which should also display the scan ramp, but at a lower amplitude.

5) Subtract the voltage levels observed at the anode and cathode connections to get the voltage across the 10 ohm resistor, and calculate the current using Ohm's law (I = V/R with R = 5 ohm). This allows direct measurement of the starting and ending currents.

Note: For the Rev A version of the controller, the laser scan waveform had a positive voltage when viewed as described above (laser anode is driven by a positive voltage ramp). For the Rev B version the laser driver circuit is based on the Wavelength Electronics FL500 laser current driver. This driver holds the laser anode at +5V and drives the cathode with a negative sloping ramp. In both configurations the connections to the laser are the same (center pin is anode, outer ring is cathode) so operation and connections are the same for Rev A and Rev B. The Rev B unit has "Rev B" on the rear panel overlay (upper right). The Rev A unit has no label in this position on the rear panel. The FL500 datasheet is available at the Wavelength Electronics website:

http://www.teamwavelength.com/downloads/datasheets/fl500.pdf

Port City Instruments, LLC has no business relationship with Wavelength Electronics and are using this component level laser driver due to its suitability for driving DFB lasers, low noise operation, and safety features. Please consult the datasheet above for the FL500 for additional information and specifications on this laser driver.

## 2 INITIAL SETUP

#### 2.1 SOFTWARE INSTALLATION

Install the software as follows (install software <u>before</u> connecting PCI-1D USB cable):

- 1. Insert the supplied USB drive into an available USB port.
- 2. Double-click the file **setup.exe** in the root folder of the USB drive and follow the onscreen instructions to install the software on your computer.

**NOTE:** A Labview<sup>™</sup> runtime engine will be installed if you do not already have this software on your computer. Accept the licenses that are presented.

3. Connect the supplied USB cable between the PCI-1D unit and a PC running a compatible version of Microsoft Windows<sup>™</sup> (XP SP3, Vista, Windows 7).

Windows should identify the internal I/O board and load the driver automatically.

Create a Desktop Icon for the new application (called PortCity\_1D) as follows if the icon does not appear on the desktop automatically:

Locate the control program in the Start > All Programs menu. Right click the new
program and select Send To, then select Desktop (create shortcut) to place the
program icon on your desktop for easy future access.

## 2.2 HARDWARE CONNECTIONS

The front and rear panels of the PCI-1D module (Rev B) are shown below:

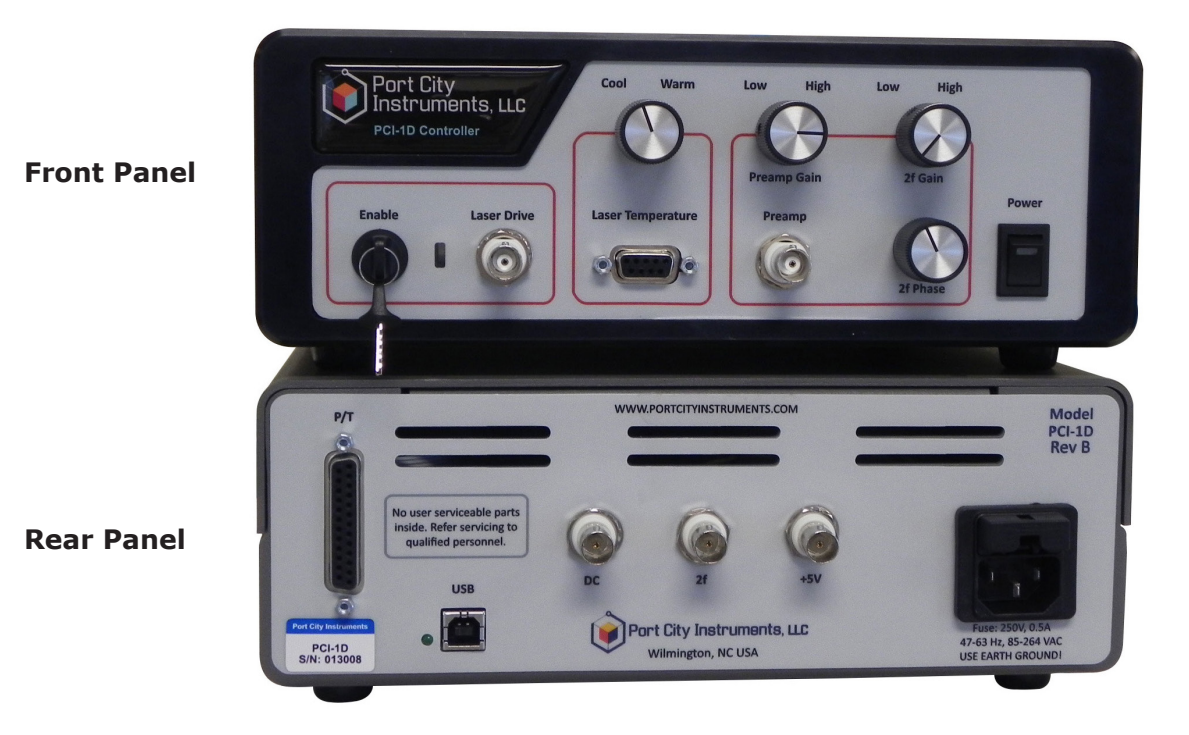

#### 2.2.1 LASER AND EXTERNAL PREAMP CONNECTIONS

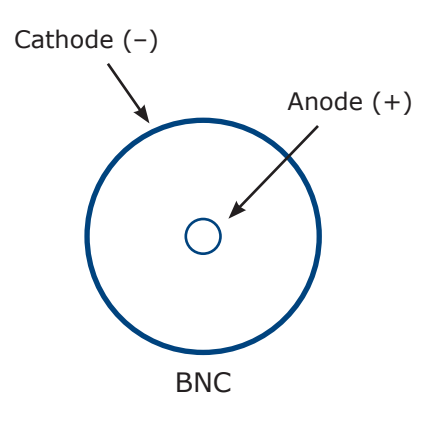

Laser drive output and preamp input signals are via BNC connectors on the panel whose functions are labeled. <u>The positive (anode) connection is at the center pin and the negative (cathode) connection is the outer ring of the BNC connector</u>. Always confirm correct polarity of the laser connections before allowing current to flow as damage to the laser is highly likely if the polarity is reversed! Note that the laser cathode is not tied to ground internally so never ground the outer ring of the BNC connector ... connect the laser anode and cathode pins directly to the BNC as shown here. If alternate connections are preferred (e.g. SMA), there are commercial suppliers of suitable adapters that can be used with the module.

Preamp input connection follows the same polarity as for the laser connector (+ preamp output signal is center pin, - is the outer ring and can be ground based).

#### 2.2.2 LASER ENABLE/DISABLE SWITCH

The key switch located directly to the left of the laser BNC connector on the front panel must be ON (turned clockwise 90 degrees) for current to flow through the laser, regardless of any setting on the GUI. This key switch is connected to a CMOS switch on the internal control board which blocks current to the laser when the switch is OFF (vertical). A green LED is illuminated when this switch is in the ON position to indicate that laser current is enabled. Always confirm that the laser current levels on the user interface are within range for the laser being used before placing the key switch into the ON position!

#### 2.2.3 LASER TEMPERATURE CONTROL CONNECTOR

The 9-pin D connector on the front panel interfaces to the laser thermoelectric cooler and thermistor. This connector is wired internally to the thermoelectric cooler (TEC) controller. Most commercial laser packages contain an NTC thermistor with a resistance of 10Kohm at 25C. See section 3.2.4 for instructions on how to enter the appropriate conversion factors for the actual thermistor being used so that the display correctly indicates the laser temperature. As shipped, the controller is set for a nominal 25C set point assuming a 10K at 25C thermistor and typical beta value of ~3900. If the laser being used has a different thermistor beta or 25C resistance value, be sure to adjust the conversion parameters described in section 3.2.5 so that the value displayed on the GUI is correct.

**Note:** At first power-up, leave the 9-pin front panel connector disconnected and ensure that the laser set point temperature displayed on the GUI is near 25C (or at a safe value) in case the temperature adjustment knob was moved during shipping.

The internal TEC controller operates from 5V and can provide up to 2A of current to the laser. However, a current limit of 1A is set by default using an internal DIP switch. This current limit is appropriate for most near-IR DFB lasers having internal TEC and thermistor. For higher current limits see Appendix A for instructions on how to raise the TEC current limit. It is important never to exceed the specified laser TEC current limits!

The pinout for the 9-pin Dsub connector is given in Table 1.

| Pin | Signal        |
|-----|---------------|
| 1   | TEC +         |
| 2   | No Connection |
| 3   | No Connection |
| 4   | No Connection |
| 5   | Thermistor    |
| 6   | TEC -         |
| 7   | No Connection |
| 8   | No Connection |
| 9   | Thermistor    |

#### **Table 1: 9-pin Laser Temperature Connector**

<u>Always confirm correct TEC polarity before powering up the unit.</u> Reversing the connections to the TEC can result in damage to the TEC element! The thermistor connections have no polarity and can be connected in either order.

#### 2.2.4 REAR PANEL CONNECTIONS

The rear panel contains three BNC connectors for monitoring the raw laser power and 2f signals using an oscilloscope. These are labeled "DC" for laser power (output of the DC signal chain), "2f" for the second harmonic signal, and "+5V" for a 5V DC output which can be used to power external preamps. The outer BNC rings are tied to power supply ground inside the enclosure. The center pin of the rear panel DC and 2f BNC connectors may not be grounded, but centered near the midpoint of the 0-5V power supply range at approximately 2.5V. The +5V DC output BNC ring is tied to power ground internal to the enclosure

A 25-pin D connector is provided on the rear panel for temperature and pressure sensor input signals, which are conditioned to produce higher voltage level outputs that the software converts to engineering units. Appropriate transfer functions can be customized to match a wide range of thermistors, PRTDs and pressure sensor types (see section 3.2.4). A stable 5.00V reference signal is provided on this connector for use with ratiometric pressure sensors having an output in the 0-5V range (such sensors typically provide outputs of 0.25 to 4.75V, 0.5 to 4.5V, etc., that vary linearly with pressure, and in proportion to the power supply voltage). A 10V bias signal is also provided for use with unamplified pressure sensors having (typically) 0-100 mV outputs. An internal differential amplifier is provided for these types of sensors which cancels out the high common mode voltage generally present on the outputs of this type of sensor (e.g. the popular Honeywell 19 mm series).

For amplified pressure sensors powered by the 5.00V reference, connections are made to pins 17-19 as indicated in the table. Pin 17 is monitored by the software as the final pressure sensor output voltage. It is also possible to use unamplified pressure sensors having a 0-100 mV output, <u>but the output signal from this type of connector (at pin 20)</u> must be routed externally at the 25-pin connector to pin 17. Note that only one type of pressure sensor can be connected to the system ... either an amplified sensor without output in the 0-5V range, or an unamplified sensor with an output in the 0-100 mV range. In either case the software monitors pin 17, and uses the transfer function defined in the

**Translation Parameters** section (see section 3.2.5). To use an unamplified pressure sensor with a 0 - 100 mV native output, connect it as shown in Table 2 (pins 7, 8, 20 and 21), and connect pin 20 to pin 17 at the external connector. The output on 17 in this case is typically 0 - 3.5V for a 0 - 100 mV sensor output.

| Pin | Signal*                                   |
|-----|-------------------------------------------|
| 1   | No Connection                             |
| 2   | No Connection                             |
| 3   | No Connection                             |
| 4   | Ground                                    |
| 5   | Ground                                    |
| 6   | Ground                                    |
| 7   | Unamplified P Sensor bias (+10V)          |
| 8   | Unamplified P Sensor Output (-)           |
| 9   | PRTD Bias                                 |
| 10  | PRTD (-)                                  |
| 11  | Ground                                    |
| 12  | Thermistor #1 Return (Ground)             |
| 13  | Thermistor #2 Return (Ground)             |
| 14  | No Connection                             |
| 15  | No Connection                             |
| 16  | No Connection                             |
| 17  | Amplified P Sensor Output (+)             |
| 18  | Amplified P Sensor Bias (+5.00V)          |
| 19  | Amplified P Sensor Return (Ground)        |
| 20  | Unamplified P Sensor Output (+) **        |
| 21  | Unamplified P Sensor Bias Return (Ground) |
| 22  | PRTD (+)                                  |
| 23  | PRTD Ground                               |
| 24  | Thermistor #1 +                           |
| 25  | Thermistor #2 +                           |
|     |                                           |

 Table 2: 25-pin Auxiliary Connector (rear panel)

\* Colors indicate suggested pin connectors for each sensor input. All grounds/returns are tied together on the internal circuit board so alternate ground points can be chosen if desired.

\*\* Wire pin 20 to pin 17 if an unamplified 0 – 100 mV pressure sensor is used (and make no connections to pins 18 or 19 in this case).

#### 2.2.5 FRONT PANEL ADJUSTMENTS

The four knobs on the front panel allow adjustment of the laser temperature, preamp signal amplitude, 2f gain, and 2f phase, as labeled. Each adjustment is a 10-turn precision potentiometer to provide a high resolution on the settings. Note that the "Preamp Gain" adjustment scales the incoming external preamp signal so that it is within the allowed 0-5V range of the system. This gain adjustment range is from 0.5 to 3.0 (scale factor applied to the input signal), provided primarily to reduce signals above 5V down to the 0-5V range.

Always adjust the gain of the external preamp to below 5V if possible, then use the PCI-1D preamp gain adjustment to further optimize the DC spectrum signal amplitude.

Laser temperature setpoint and actual setpoint values are displayed on the GUI in the **Data** section of the screen provided the translation parameters in the software are set correctly (see section 3.2.5 for details on setting these parameters). These values are updated at the same rate as the spectrum plots, and the setpoint can be increased or decreased using the adjustment knob on the front panel. Clockwise rotation increases the laser temperature and counterclockwise rotation decreases the laser temperature.

Both gain adjustments (preamp and 2f) increase in the clockwise direction. See section 3.2.2 for a description of how to optimize the preamp and 2f gain settings for measurements.

## **3 OPERATION AND USER INTERFACE**

### 3.1 LAUNCHING THE PROGRAM

- 1. Make sure the USB cable is connected between the computer and the PCI-1D module and that the software has been installed.
- 2. Launch the user interface by double-clicking the program icon.

**NOTE:** You can also launch the interface by navigating to the program via **Start > All Programs > Port City Instruments, LLC > PCI-1D > PortCity\_1D.** 

3. Set the correct device number for the I/O board. Depending on whether you have additional I/O boards connected to the computer, the device number assigned by Windows may differ from the default setting in the software. In this case you will see the following error message dialog box appear at program start (the right image is the same error box, scrolled down to show the remainder of the message):

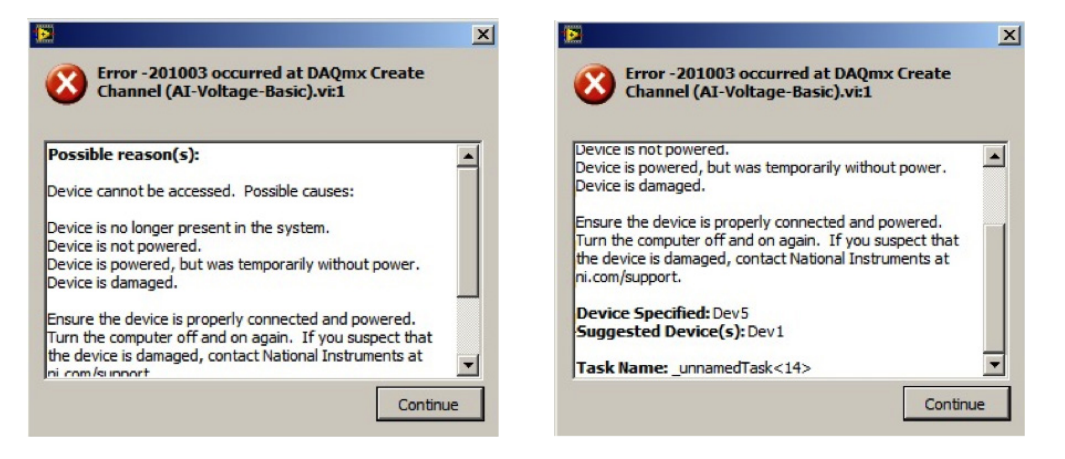

Click on the Continue button on this dialog box after noting the "Suggested Device" at the bottom of the error message window. Next, click on the button labeled "**HW Settings/Translation**" just below the **EXIT** button at the top, left of the GUI. This produces a small window where the device number can be changed, as shown below (select **Hardware Settings** tab).

Change the numeric value in both of the boxes at the top (Input Physical Channels and Output Physical Channels) to match the "Suggested Device" number shown in the initial error box. The best way to do this it to simply highlight the "5" and replace it with "1" (for this example ... use the appropriate numbers for your system). Click the **Apply** button at the bottom to make the change, then click the **OK** button to permanently save it. The device number is saved to a configuration file so this process should only be necessary the first time the program is executed. If you don't see the error dialog, then the device number is already correct.

| ranslation Parameters Hardware Settings                                                                                                    |                          |
|----------------------------------------------------------------------------------------------------|--------------------------|
| Terrat Obusiani Channala                                                                                                    |                          |
| Lipe stude                                                                                                    | Output Physical Channels |
| & Dev5/ai0:9                                                                                                    | % Dev5/a00:1             |
| Input Maximum Value                                                                                                    | Output Maximum Value     |
| 10.00                                                                                                    | 10.00                    |
| Toput Minimum Value                                                                                                    | Output Minimum Value     |
| -10.00                                                                                                    | -10.00                   |
|                                                                                                    |                          |
| Combras for Mallinda Cabrings                                                                                                    |                          |
| Syntax for Multiple churles:                                                                                                    |                          |
| Devx/ai0:7 = all channels between 0 and 7                                                                                                    |                          |
| Devx/ai0;7 = all channels between 0 and 7<br>Devx/ai0;Devx/ai1,Devx/ai5 = channels 0, ;<br>Devx/ai0;2,Devx/ai5 = channels 0, 1,2,5                                                                | 1,5                      |
| Syntax for Malapeeritines:<br>Devx/ai0:7 = all channels between 0 and 7<br>Devx/ai0,Devx/ai1,Devx/ai5 = channels 0, ;<br>Devx/ai0:2,Devx/ai5 = channels 0, 1,2,5                                  | 1,5                      |
| Syntax for multiple entries:<br>Devx/ai0: = all channels between 0 and 7<br>Devx/ai0.pevx/ai1,Devx/ai5 = channels 0, 1<br>Devx/ai0:2,Devx/ai5 = channels 0,1,2,5                                  | 1,5                      |
| Syntax for multiple chrones:<br>Devx/ai0:2, all channels between 0 and 7<br>Devx/ai0:2, Devx/ai1, Devx/ai5 = channels 0,<br>Devx/ai0:2, Devx/ai5 = channels 0, 1, 2, 5                            | 1,5                      |
| Synax for multiple printes:<br>Devx/abi7 and channels between 0 and 7<br>Devx/abi7 Devx/ab (Devx/a) 5 = channels 0,<br>Devx/abi2,Devx/ab = channels 0,1,2,5                                       | 1,5                      |
| Synax for multiple primes:<br>Devry(ab):7 and channels between 0 and 7<br>Devry(ab):0evry(at),Devry(at) = channels 0,<br>Devry(ab):2,Devry(at) = channels 0,1,2,5                                 | 1,5                      |
| Synax for industry entries.<br>Devy/la07: A charmets between 0 and 7<br>Devy/la02. Devy/la3. Devy/la5 = channels 0,<br>Devy/la02. Devy/la5 = channels 0,1,2,5                                     | 1,5                      |
| Synax for multiple printes:<br>Devv/abi7 and channels between 0 and 7<br>Devv/abi7 Devv/abi7,Devv/a5 = channels 0,<br>Devv/abi72,Devv/a5 = channels 0,1,2,5                                       | 1,5<br>,                 |
| Synax for multiple printes:<br>Devx/abi7 and channels between 0 and 7<br>Devx/abi7 Devx/abi.pevx/a5 = channels 0,<br>Devx/abi2.pevx/a5 = channels 0,1,2,5<br>Devx/abi2.pevx/a5 = channels 0,1,2,5 | I,5                      |

**Note:** The format of the channel number ranges if you want to use the drop-down arrow to select a device number (which should match that shown in the "Suggested Device"). The channel ranges must be must be specified with a colon and entered exactly as shown below:

#### Devn/ai0:9 for the input channels

#### Devn/ao0:1 for the output channels

where "n" is the device number. Ensure that "0" is numeric zero, not letter "o".

The program will start automatically when launched from Windows, and can be started and stopped interactively using the buttons at the top left of the screen:

- START
- STOP
- EXIT

The main user interface is shown in the screen capture below:

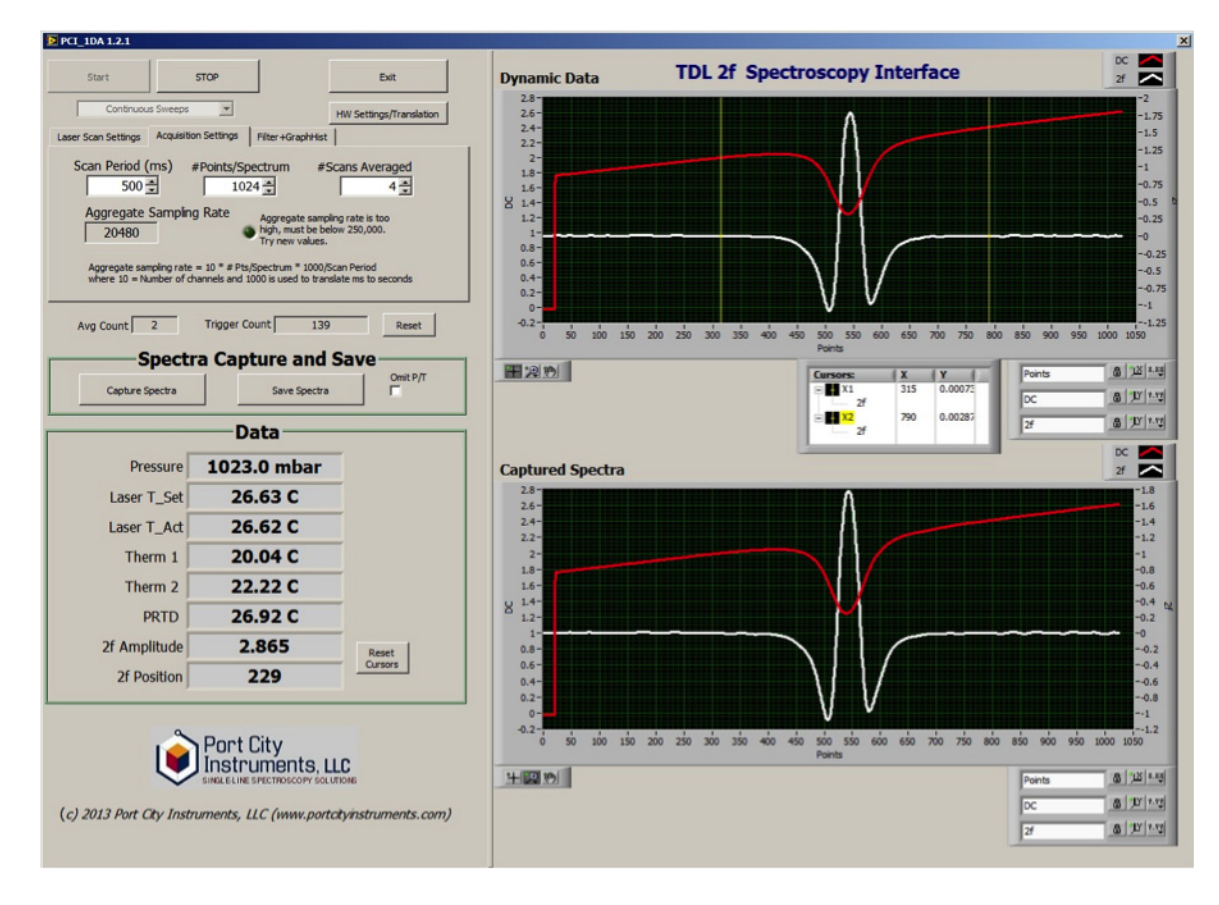

Within this interface, the upper right plot works like an oscilloscope and updates when each new spectrum pair (a single pair, or an averaged group) is available.

- Clicking the **Capture Spectra** button at the left, center section of the GUI fills the lower plot with the most recent spectrum from the upper plot.
- Clicking the **Save Spectra** button writes the captured spectra to a disk file, with or

without the pressure and temperature data (depending on whether the "Omit P/T" box is checked ... see section 3.3 for file format details).

In this way the upper plot window can be monitored in real time, and the **Capture Spectra** button used to "capture" a spectrum pair for the lower window. Once in the lower window the graph controls for that graph window can be used to zoom, pan, and so on for closer examination, while the upper plot window continues to display the real-time spectra acquired by the module. See section 3.6 for more information on the various graph controls.

## 3.2 CONFIGURING SCANS AND DATA ACQUISITION

At the upper left of the user interface screen are three tabs which are selected by clicking on the appropriate heading. These are described as they appear from left to right.

#### 3.2.1 LASER SCAN SETTINGS TAB

This tab controls the laser scan current as well as the length or existence of a laser OFF pulse ("null" pulse) at the start of each current sweep. Values that can be entered on this

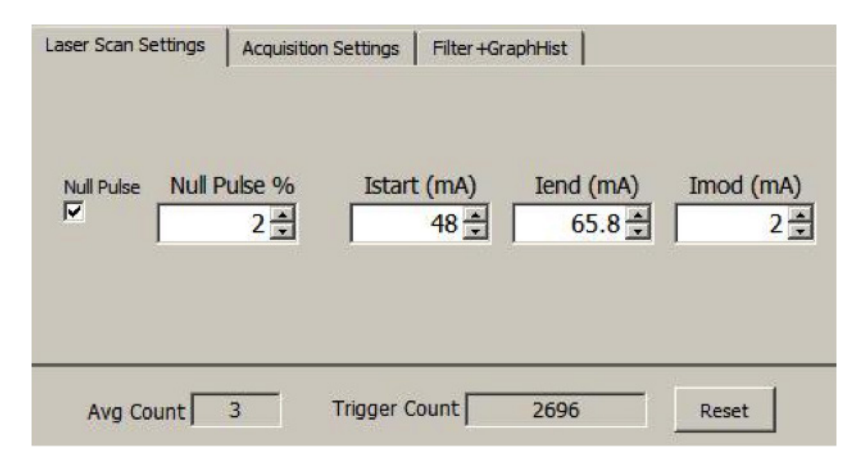

tab are the laser scan starting current in mA, the ending current in mA, and the amplitude (peak-to-peak) of a sinusoidal 1f modulation at 31.2 KHz that is added to the base laser scan ramp for second harmonic (2f) detection. When "Imod" has a value of zero, the 2f spectrum is not present and traditional direct transmission spectra can be recorded. For any nonzero value of Imod, a 2f spectrum is produced whose line shapes will vary with modulation amplitude.

The laser off (Null) pulse is useful for determining the system zero level in the absence of laser light. When the detector is only able to see laser light and no other source of light (e.g. room lights, sunlight) the laser power level during the null pulse is stable and the Null pulse check box can

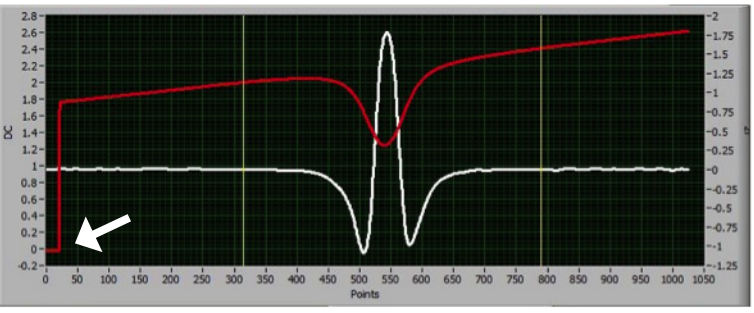

be unchecked to disable this laser off period. If stray light from any source can reach the detector, checking the Null pulse box allows the detector zero level to be measured at each sweep. In the example plot above the null pulse is enabled (red curve) and the brief laser

off pulse is visible at the left side of the spectrum plot. The null pulse length is entered as a percentage of the total scan width (2-3% is typical, or the null pulse can be disabled).

Values are "live" in that any time a value is changed and the mouse is clicked in another location on the screen, the most recent value entered into an entry box is activated. Always make sure the laser current settings are within range for the laser being used, and it is strongly suggested to always use the pushbutton on the front panel of the control box to turn the laser off if there is any possibility of entering an unsafe current for the laser. The control board is capable of supplying up to 250 mA to the laser, and it is the user's responsibility to ensure that valid laser current values are entered in this section.

Two counters are displayed at the lower portion of each tab. **Avg Count** shows the current scan number within an averaged group and simply resets to 1 when the final count is reached (for example, if averaging 4 scans, this number will run 1, 2, 3, 4, 1, 2, 3, 4, etc.). **Trigger Count** counts every trigger input continuously as long as the program is running. Click **Reset** to reset this to 1 and continue counting from that point.

#### 3.2.2 OPTIMIZING PREAMP AND 2F GAIN/PHASE SETTINGS

Optimum preamp and 2f gain settings will vary with laser power and alignment and the level of absorption by the spectral line(s) under study. Before either of these gain settings can be optimized it is necessary to define the laser scan settings as described in the previous section, and to align the laser to the detector to create a signal to work with.

The typical adjustment procedure for the preamp and 2f gains is as follows:

1) Set the laser scan parameters as desired and align the laser to the detector to produce a nonzero DC signal in the **Dynamic** plot window on the GUI (upper plot window). Initially, the DC signal in this plot window may be entirely near the bottom of the plot window (preamp gain too low), or entirely at the top of the plot window (preamp gain too high). Adjust the preamp gain to bring the signal at the extreme <u>right side</u> of the plot to approximately 4.5V (the left scale is the amplitude of the DC signal). Iterate laser alignment and preamp gain to ensure that the DC signal in the **Dynamic** plot window is on scale at the highest power point in the scan (usually the highest current point of the scan, at the far right side of the plot window).

2) Once the preamp gain is set, and when the modulation amplitude value is nonzero (i.e. when 2f detection is used), adjust the 2f gain knob to ensure that the largest 2f signal in the spectrum is on scale (the right vertical scale is the 2f signal amplitude). The 2f signal amplitude varies in proportion to laser power as well as the preamp gain, so the 2f gain setting may require adjustment if laser power and/or preamp gain are varied. It also depends on the 2f Phase setting which can be adjusted for maximum signal amplitude using the front panel phase adjustment knob.

The 2f signal phase adjustment covers a full 360 degree range. As a result, the 2f signal can be adjusted so that the central signal lobe is either positive or negative. This is purely a preference and the peak-to-peak signal amplitude at optimum phase setting (the value that produces the largest amplitude 2f signal) is the same whether the central lobe is positive or negative. Adjust the phase setting for maximum 2f signal amplitude, and for your preferrred polarity of the 2f signal.

#### 3.2.3 ACQUISITION SETTINGS TAB

The Acquisition Settings tab defines the timing for acquisition of spectra.

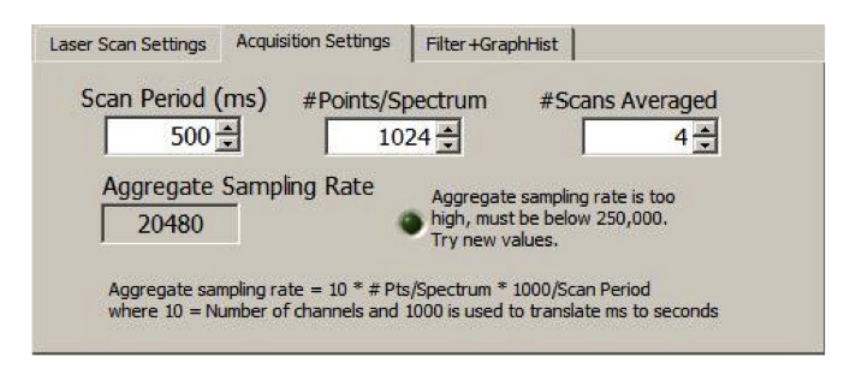

- **Scan Period:** Time (in ms) of a single laser sweep. Valid values are from 200 ms (5 Hz) to 5,000 ms (0.2 Hz).
- **#Points/Spectrum:** The total number of data points to acquire per spectrum. Valid values depend on the scan period based on the maximum data acquisition rate of the I/O board (250 KHz). The aggregate sampling rate is shown below the scan period and must be less than 250,000. Note that the aggregate sampling rate includes all of the analog input channels, which are all sampled at the same rate.
- #Scans Averaged: The number of spectra to average before plotting. The software will acquire and average this number of spectra and use this as the basic result to plot and/or save to a disk file. The "capture" window (see Section 3.3) also shows only the averaged spectrum if more than one spectrum is averaged. To plot every spectrum set this parameter to 1. Valid ranges are 1 256.

#### 3.2.4 FILTER AND GRAPH HISTORY TAB

A simple moving average can be applied to the spectra in real time by using the parameters within this tab. Each spectrum is processed independently and filtering can be turned on or off using the checkboxes next to each selection box as shown below.

The individual entries under **Run Avg** control the number of points that will be used in the moving average and must be odd. This can be turned on or off independently for the laser power (DC) and second harmonic (2f) channels using the check boxes to the left of each numeric entry box. Optimal settings are best obtained by visual inspection of the spectra as these parameters are changed. The minimum value is 3 and maximum value is not limited, but should generally be no larger than 35. The primary purpose of these filters is to implement an effective time constant that is longer than the hardware value, or to filter out higher frequency noise in the spectra.

|       | Run Avg      |     | Spectra G     | raph History  |
|-------|--------------|-----|---------------|---------------|
| DC ON | DC. N Point  | S   | Graph History |               |
|       | 1            | 3 ÷ | 1 -           | Clear History |
| 2f ON | 2f. N Points | 10  |               |               |
| V     |              | 9 🕂 |               |               |

The **Spectra Graph History** entry allows multiple spectra to be "captured" into the Capture window at the lower right of the GUI. If the entry is set to 1, every capture event will erase the previous spectrum pair and plot the most recent pair from the Dynamic window into the lower Capture window. For values greater than 1, each capture event will plot the most recent spectrum pair into the Capture window without erasing the previous spectrum pair until the **Graph History** value is reached. At that point each new capture event will erase the oldest spectrum pair from the Capture window and add the most recent spectrum pair. Clicking the **Clear History** button erases all plots within the Capture window. The **Save Spectra** button saves only the most recent spectrum pair to the disk file.

#### 3.2.5 TRANSLATION PARAMETERS

Just below the **EXIT** button at the upper left of the GUI is a button labeled "**HW Settings/ Translation**." Clicking this button brings up a new 2-tab window that allows changes to the hardware settings, and definition of the coefficients used to translate the pressure and temperature sensor raw voltages into engineering units. The **Translation Parameters** tab contains conversion parameters for the pressure and temperature sensor raw voltage inputs, as described below (reference the screen capture).

• **Pressure:** This is a simple linear conversion of the raw input voltage (Vin) to a pressure in mbar. The correct values for b1 and b2 must be determined by lab calibration of the pressure sensor being used. Usually, a specific pressure sensor will have a linear output with pressure, but there are a wide range of sensors on the market with both amplified and unamplified outputs. Refer to your pressure sensor specifications for details on the pressure sensor output vs. pressure relationship and enter the appropriate values for b1 and b2 in this section. These value are retained in a file and used at each restart, and can be changed at any time.

| onfigure Settings           |                            |     |                              |
|-----------------------------|----------------------------|-----|------------------------------|
| Translation Parameters Ha   | rdware Settings            |     |                              |
| Pressure (b1 + b2 * Vin)    |                            |     |                              |
| b1 b2                       | 227 🛨                      |     |                              |
| PRTD (T(C) = a1 + a2*R *    | a3*R*R)                    |     | Designed of the later of the |
| a1 a2                       | a3                         | 0 🕂 | Reset to default             |
| Thermistor 1 = (1/B*InRt +  | 1/298.15)**-1-273.15)      |     |                              |
| Beta Rto                    | 10000 📫                    |     |                              |
| Thermistor 2 = (1/B*InRt    | +1/298.15)**-1 -273.15)    |     |                              |
| Beta Rto                    |                            |     |                              |
| 3900 🛨                      | 10000 🛨                    |     |                              |
| Laser Temperature = (1/B    | InRt +1/298.15)**-1 -273.1 | 15) |                              |
| Beta Rto                    |                            |     |                              |
| 3900 🛨                      | 10000 🛨                    |     |                              |
| 2f [I or Q] (b1 + b2 * Vin) |                            |     |                              |
| b1 b2                       |                            |     |                              |
| -1.6 🛨                      | 1 🗧                        |     |                              |
| DC (b1 + b2 * Vin)          |                            |     |                              |
| b1 b2                       | -1 -1                      |     |                              |
|                             |                            |     |                              |
| 0*                          | Analy                      |     | const const                  |
| OK                          | Apply                      |     | Cancel <esc></esc>           |

• **PRTD:** This is also a polynomial (quadratic) for conversion of a PRTD sensor's resistance to a temperature in centigrade. A bias circuit on the internal control board produces a voltage from the sensor according to the following relationship:

where Vin is the raw input voltage read by the control unit.

Various relationships can be used to convert the PRTD resistance into a temperature. A common (linear) relationship is given by

$$T(C) = [(Rt / Ro) - 1] / alpha$$

where Ro is the PRTD resistance at 0C (usually 100, 500 or 1000 ohm), Rt is the PRTD resistance at temperature T, and alpha is a scale factor specific to the PRTD being used. A typical value for alpha is 0.00385 ohm/ohm/C and is usually provided with the PRTD, along with Ro. The above equation can also be written:

$$T(C) = a1 + a2*Rt$$

with a1 = -1 / alpha, and a2 = 1 / (alpha \* Ro).

If a quadratic term is needed the parameter a3 can be used and the user can define all three coefficients using this screen. 1000 ohm PRTDs work best with this system and should be used if available (higher voltage output for a given bias current).

#### • Thermistors:

Thermistor conversions use the common "beta" value along with the resistance at 25C (To) as follows:

$$T(K) = [(1/\beta)\ln(Rt/Rto) + 1/To]^{-1}$$
$$T(C) = T(K) - 273.15$$

where  $\beta$  is the beta value typically provided with the thermistor and Rto is the thermistor resistance at To = 25C. Rt is the thermistor resistance at temperature T and is measured internally by the system prior to the above conversions.

#### • Spectrum Scaling:

The lower two sections allow a linear scaling and offset to the raw DC and 2f spectra via the b1 and b2 coefficients. As indicated, these coefficients allow an offset (b1) and linear scaling (b2) of the raw input data. For example, it may be useful to place the DC spectrum null pulse level at 0V, and to place the 2f spectrum baseline at 0V. Setting b1 = 0.0 and b2 = 1.0 produces no scaling. Setting b1 = 0.0 and b2 = -1.0 will invert the spectrum, etc.

Clicking the **Apply** button activates any parameter changes but does not save them. Clicking the **Cancel** button discards any changes that were made and exits the screen. Clicking the **OK** button saves all changes and writes them to a file for the next startup.

#### **3.2.6 HARDWARE SETTINGS**

The second tab on the **HW Settings/Translation** button controls which hardware channels are used by the software. As described in section 3.1, the device number assigned by Windows at first use of the controller may be different from the device number in the configuration file as shipped. Follow the instructions given in section 3.1 to change the device number, if necessary.

| Configure Settings                                                                                                    | ×                        |
|----------------------------------------------------------------------------------------------------|--------------------------|
| Translation Parameters Hardware Settings                                                                                                    |                          |
| Input Physical Channels                                                                                                    | Output Physical Channels |
| Input Maximum Value                                                                                                    | Output Maximum Value     |
| Syntax for Multiple Entries:<br>Devx/ai0:7 = all channels between 0 and 7<br>Devx/ai0,Devx/ai1,Devx/ai5 = channels 0,1<br>Devx/ai0:2,Devx/ai5 = channels 0,1,2,5 | ,5                       |
| ОК Арг                                                                                                    | oly Cancel <esc></esc>   |

#### 3.2.7 CONTINUOUS VS. SINGLE SWEEP

The program can operate in a continuous sweep mode (default) which continuously applies the laser scan ramp to the laser and displays each spectrum in the Dynamic plot window, or it can operate in a single sweep mode where only one laser current sweep is executed when the START button is clicked. The system works best in continuous sweep mode with a laser scan rate of 1 Hz or faster. Single sweep is provided as an option but for optimum stability and reproducibility the continuous sweep mode is recommended.

The laser temperature will better stabilize when the scan ramp is continuous and repeating, especially if a null pulse is implemented. Also, the control application needs time to process each spectrum and update the GUI after each scan (or averaged group of scans), and several scan periods may be necessary for stabilization if the laser current parameters are changed, or if the laser temperature is changed. Always wait for the spectra to stabilize in the Dynamic plot window before capturing or saving spectra to disk files. DFB lasers are extremely sensitive to temperature and must be allowed to stabilize after laser current or laser temperature changes are implemented.

## 3.3 SPECTRUM CAPTURE AND SAVE

This section contains a button (**Capture Spectra**) that allows the most recent spectrum pair displayed in the Dynamic (upper) plot window to be "captured" into the lower plot window. Each time this button is clicked the system will wait until the next spectrum pair (DC and 2f) is plotted in the upper window, then it will duplicate that data plot in the lower plot window. Once a spectrum pair is displayed in the lower plot window it can be saved to a disk file by clicking on the **Save Spectra** button. This button only writes the most recent spectrum pair that is displayed in the lower plot window, regardless of how many spectra are displayed in this window (controlled by the Graph History value ... see section 3.2.4). If you want to save a successive series of spectra make sure to save each one after it is captured, and before capturing another spectrum. The most recent spectrum captured will stay in the lower plot

window as long as the program is running so it can be saved to disk at any time, as long as a new spectrum pair is not captured via the **Capture Spectra** button. A file dialog box appears to select the name and location of the disk file each time the **Save Spectra** button is clicked.

The check box titled **Omit P/T** can be used to disable writing of the pressure and temperature data. When this box is unchecked (default), data is written to the disk file as follows (variables are delimited by spaces):

N DC 2f P PRTD T1 T2 Tset Tactual

where:

N = spectrum index running 1, 2, 3 ... to NPTS, with NPTS = number of points per spectrum. These values are useful for plotting as the x-axis for the raw spectra.

**DC** = DC spectrum values (in same units used for the data plots).

**2f** = 2f spectrum values (in same units used for the data plots).

**P** = Pressure in mbar (1 mbar = 100 pascals = 1 hectopascal = 0.75062 Torr).

**T1** = Thermistor #1 value in degrees C.

**T2** = Thermistor #2 value in degrees C.

**Tset** = Laser temperature set point value in degrees C.

**Tactual** = Actual laser temperature value in degrees C.

When the **Omit P/T** box is checked, only the first three columns are written to the disk file (i.e. N, DC and 2f). All of the pressure and temperature values are omitted. Since the pressure and temperature values are the same for every point in the spectrum, these values repeat on each row of the data file. The **Omit P/T** option allows these values to be eliminated, although the extra storage space they require is generally negligible on modern computers.

## 3.4 PRESSURE AND TEMPERATURE DATA

The **Data** section of the GUI displays the current values for the pressure sensor and the various temperature sensors, as well as the amplitude and position of a 2f feature between the cursors (see section 3.5 below). The two thermistors are labeled "Therm1" and Therm2", with the remaining parameters identified by their labels. These values update at the same rate as the spectra. When adjusting the laser temperature using the front panel knob, it is best to set the number of spectra being averaged to 1 so that this parameter updates at a rate fast enough to follow visually. The thermal time constant of the TEC controller is approximately 2-3s, and this limits how fast the actual laser temperature can change in response to a laser temperature set point change. When Tactual equals Tset (or when stable even with a slight difference) the laser temperature is stable and spectrum acquisition can proceed.

## 3.5 CURSORS

Two cursors are provided in the Dynamic plot window for monitoring the peak-to-peak amplitude of a specific 2f signal. These cursors can be dragged left or right using the mouse (click and hold the left mouse button down on one of the cursors, then drag the cursor left or right). Their positions are indicated in the display box directly below the upper plot window. The peak-to-peak 2f signal between the cursors is displayed in the Data Display Section, as is the position of the positive maximum within the region bounded by the cursors. Note that the position is relative to the left cursor and not the first point in the spectrum. Clicking the Reset Cursors button at the bottom right of the Data Display Section will reset the cursors to the extreme left/right ends of the plot window.

## 3.6 GRAPH CONTROLS

There are three separate graph control functional blocks associated with each graph. These are located at the upper right, the lower left, and the lower right of the graph windows.

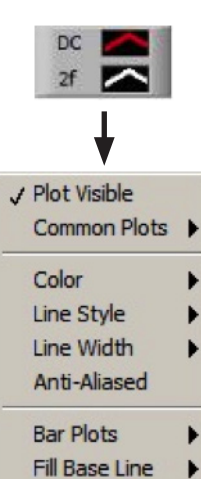

Interpolation

Point Style

X Scale

Y Scale

Export

.

۲

•

•

+

These controls provide a wide range of functions such as zooming, panning, changing the color and width of the lines on the plots, switching between fixed axes and autoscaling axes, etc. National Instruments provide a searchable online Help resource where examples can be found for any of the graph functions. It is located here:

http://zone.ni.com/reference/en-XX/help/371361H-01/

(e.g. type in "zoom in on a graph" to get links for examples and tutorials on this feature). The best way to familiarize yourself with the graph controls is to try them out. The upper right control block (located above the top, right portion of the plot window) produces drop-down lists with options that are descriptive and mostly obvious (e.g. "Color" changes the color of the line plot).

Left-click once on the DC or 2f inverted triangle to produce the dropdown list shown to the left.

Most of the available options shown have further drop-down lists which provide the various selections for that option. Here the line colors, widths, style, etc., can be changed, along with many other appearance options. These options are all "live' in that they alter the appearance of the plot in real time as they are selected.

The control block at the lower left of the plots contains the zoom and pan options. Clicking the center icon (magnifying glass with "+" sign) produces the zoom selection block shown to the right.

| ×.   |   |                   |
|------|---|-------------------|
| 1.1. | ÷ | -+ <del>+</del> + |

The diagrams indicate the function of each zoom option. For example, the upper left option zooms to a selected window, and the middle, lower option returns the plot to full scale on both axes. Again, experiment with these various options to learn their functions, or visit the website link given earlier in this section for more complete descriptions of the various graph controls. For this application, the pan and zoom functions are the most useful as fine features in the spectra can be examined, especially within the capture window where the plotted data are static.

Another useful control is the "lock" control. This is located within the lower right set of graph controls shown below. The leftmost control within each section (padlock icon) allows the

| Points | 8 1× 1× 1 |
|--------|-----------|
| DC     | 8 11 1.12 |
| 2f     | a 11 1.11 |

selected axis/variable chosen to be fixed at the current value and not autoscale with the data. This is a toggle control and can be turned on and off by left-clicking the padlock icon. It is especially useful for locking the vertical axis scale to monitor variations in signal amplitude relative to some fixed value.

Also located within this control block is the

ability to change precision, format, etc., of the axis labels. Clicking the rightmost icon produces the selections shown in the screen capture to the right. These options can be useful for creating a specific plot format if plots are saved using screen captures, or the "Export" option shown above from the top, right control block.

| Format               | + |
|----------------------|---|
| Precision            | • |
| Mapping Mode         | • |
| ✓ Visible Scale      |   |
| ✓ Visible Scale Labe | I |
| Grid Color           | • |

## **4 TROUBLESHOOTING**

| Problem                                                                                                    | Solution                                                                                                    |
|----------------------------------------------------------------------------------------------------|----------------------------------------------------------------------------------------------------|
| Driver not found when program is<br>started, or other error messages<br>indicating a problem with the I/O<br>board driver. | <ol> <li>Make sure that the software has been<br/>installed properly and that the USB cable is<br/>connected to the PCI-1D unit.</li> </ol>                                                                                                    |
|                                                                                                    | <ol> <li>Unplug the USB cable, wait 10s, then plug<br/>the USB cable back in to force Windows to<br/>reactivate the USB device.</li> </ol>                                                                                                    |
| No spectra displayed when laser is<br>known to be aligned and detector<br>connected properly.                              | Check the laser enable/disable switch on the<br>front panel to ensure it is in the ON position<br>(pressed in). Also confirm that laser current is<br>above threshold and the preamp gain is within<br>a correct range (ie. not too low for zero signal,<br>or too high to exceed 5V).  |
| Spectra are "upside down" on the GUI.                                                                                      | Ensure that the external preamp polarity is<br>correct at the preamp input connector. The 2f<br>signal polarity is determined by the setting of<br>the phase knob on the front panel.                                                                                                   |
| Pressure and temperature data are wrong.                                                                                   | 1. Check translation parameters in the Hardware Settings/Translation tab (Translation Parameters section).                                                                                                    |
|                                                                                                    | <ol> <li>Confirm sensors are connected properly<br/>to the 25-pin rear panel connector as per<br/>Table 2. Unamplified pressure sensor output<br/>must be routed to pin 17 externally (from<br/>pin 20) in order for software to display it.</li> </ol>                                 |
| USB error while program is running.                                                                                        | This error can occur if a USB port or hub is<br>overloaded, even briefly. Unplug the USB cable,<br>wait 10s, then plug back in. If this does not<br>solve the problem, check for excessive current<br>draw from another USB device on the system.                                       |
| Spectrum timing is not stable, or<br>spectra appear to drift even though<br>the laser temperature is stable.               | Best performance is obtained if Windows is not<br>running any other programs simultaneously<br>with the PCI-1D control program (apart from<br>the necessary background tasks). Shut down<br>all other applications when possible to allow<br>maximum resources for the control program. |

## **5** SPECIFICATIONS

| Laser Drive Current      | 0 – 250 mA (DFB lasers)                                            |
|--------------------------|--------------------------------------------------------------------|
| 1f Modulation Amplitude  | 0 – 66 mA peak-to-peak (sinusoidal)                                |
| TEC Controller           | 0 to $\pm 1A$ Default (up to $\pm 2A$ via internal DIP switch), 5V |
| Laser Sweep Rate         | 200ms to 5s scan periods (5 Hz to 0.2 Hz rates)                    |
| Detector Compatibility   | PCI-1D, Rev B, requires external preamp, 0-10V output              |
| PC Compatibility         | Windows <sup>™</sup> XP(SP3), Vista, 7, USB port required          |
| Minimum Video Resolution | 1280 × 1024                                                        |
| Power Input              | Universal AC (47 – 63 Hz, 85 – 264 VAC)                            |
| Power Consumption        | <15W                                                               |
| Dimensions               | 10.4"W × 10.0"D × 3.6"H (264 × 254 × 91 mm)                        |
| Weight                   | 4.1 lbs (1.9 kg)                                                   |

#### **System Specifications**

## **APPENDIX A: SETTING TEC CURRENT LIMIT**

To change the TEC current limit from the default setting of 1.0A it is necessary to remove the cover on the PCI-1D module and alter a DIP switch setting. Carry out the following steps to change the TEC current limit:

1) Power off the device and remove the 120 VAC power cable.

2) Remove the top cover of the unit by removing the two screws on either side of the module (the upper two screws on each side).

3) Locate the bias board for the TEC controller which is shown below (the controller module is attached to this bias board from below). The TEC controller module is located directly behind the preamp gain pot, near the front panel of unit (the blue trimpot is not present with the PCI-1D controller as this is wired to the front panel adjustment knob).

4) Locate the DIP switch (4 position, circled in the photograph below).

5) The TEC current limits are labeled on the board silkscreen (0.5A, 1.0A, 1.5A and 2.0A). A switch is "ON" when positioned towards the center of the bias board, and "OFF" when positioned towards the edge of the circuit board (i.e. towards the current limit labels on the silkscreen, or the white 1,2,3,4 numbers on the switch itself). In the photo below all switches are OFF.

6) Push switch #2 (1.0A) into the OFF position before selecting a new current limit.

7) Select a new current limit by pushing the appropriate switch into the ON position. <u>Note</u> that the 0.5A option is not available. The two resistors used for that limit are left open so that user-specific values can be installed. Contact us for details if you need a custom current limit.

8) Replace the top cover of the unit.

#### NOTE: Ensure that only one of the DIP switches is in the ON position !!

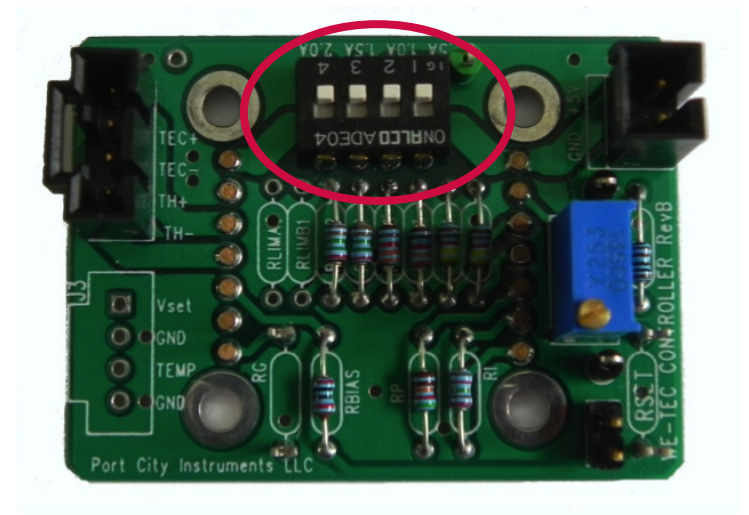